DIRECTION DE L'INTÉRIEUR ET DA LA JUSTICE du canton de Berne

Office de l'information géographique

Reiterstrasse 11 3013 Berne

Téléphone +41 (31) 633 33 11

# Aide-mémoire

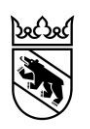

# Intégration de WMS

Date de modification:14.02.2020Version:v3

# Table des matières

| 1 | QUAN       | TUM GIS                                            | 3      |
|---|------------|----------------------------------------------------|--------|
|   | 1.1<br>1.2 | Intégrer un nouveau WMS<br>Ajouter des couches WMS | 3<br>5 |
| 2 | DESK       | TOP ARCGIS                                         | 6      |
|   | 2.1        | ArcCatalog : définir la source des données         | 6      |
|   | 2.2        | ArcMap : intégrer des services WMS dans MXD        | 8      |

### 1 Quantum GIS

#### 1.1 Intégrer un nouveau WMS

Pour être utilisé dans QGIS, un service WMS doit tout d'abord être intégré au programme en suivant les étapes décrites ci-dessous :

1. Cliquer sur l'icône situé dans la marge gauche de la fenêtre de l'application.

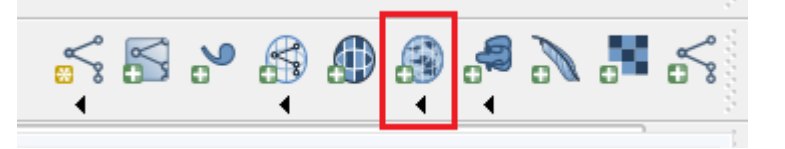

2. Dans la fenêtre "Ajouter des couches d'un serveur WM(T)S", cliquer sur "Nouveau". Apparaît alors une autre fenêtre intitulée "Création d'une nouvelle connexion WMS".

| uches Ord                                                                       | re des couches   | Jeu de tuiles | Recherche de s | erveurs |         |             |                 |              |      |
|---------------------------------------------------------------------------------|------------------|---------------|----------------|---------|---------|-------------|-----------------|--------------|------|
| mweltthemen d                                                                   | les Kantons Bern |               |                |         |         |             |                 |              | -    |
| Connexion                                                                       | Nouveau          | Éditer        | Effacer        |         | Charger | Sauvegarder | Ajouter les ser | veurs par dé | faut |
| D                                                                               | Nom              | Titre         | Résum          | é       |         |             |                 |              |      |
|                                                                                 |                  |               |                |         |         |             |                 |              |      |
|                                                                                 |                  |               |                |         |         |             |                 |              |      |
|                                                                                 |                  |               |                |         |         |             |                 |              |      |
|                                                                                 |                  |               |                |         |         |             |                 |              |      |
|                                                                                 |                  |               |                |         |         |             |                 |              |      |
| incodage de l'ir                                                                | nage             |               |                |         |         |             |                 |              |      |
| incodage de l'ir                                                                | nage             |               |                |         |         |             |                 |              |      |
| Encodage de l'ir                                                                | nage ————        |               |                |         |         |             |                 |              |      |
| incodage de l'ir                                                                | nage             |               |                |         |         |             |                 |              |      |
| incodage de l'ir<br>Dptions                                                     | mage —————       |               |                |         |         |             |                 |              |      |
| Encodage de l'ir<br>Options<br>Taille de tuile (<br>Limite d'entité             | nage             | 0             |                |         | 10      |             |                 |              |      |
| Encodage de l'ir<br>Dptions<br>Taille de tuile (<br>Limite d'entité d<br>WGS 84 | nage             | 0             |                |         | 10      | Modifica    |                 |              |      |
| Encodage de l'ir<br>Dptions<br>Taille de tuile (<br>Limite d'entité<br>WGS 84   | nage             | 0             |                |         | 10      | Modifica    | ation           |              |      |

- 3. Dans cette nouvelle fenêtre, remplir les champs suivants :
  - a. Un nom parlant pour le service (choisi librement).
  - b. L'URL complète, avec http:// (par ex. pour le service Thèmes d'environnement du canton de Berne : https://www.geoservice.apps.be.ch/geoservice2/services/a42geo\_umweltwms\_d\_fk/MapServer/WMSServer?).
  - c. Valider en cliquant sur OK.

| 🌠 Création d'une nou                           | ivelle connexion WMS 🖉 ?                                             | × |
|------------------------------------------------|----------------------------------------------------------------------|---|
| Détails de connexion                           |                                                                      |   |
| Nom a.                                         | Thèmes d'environnement                                               |   |
| url <b>b</b> .                                 | http://www.geoservice.apps.be.ch/geoservice/services/a4p/a4p         |   |
| Si le service requiert<br>de passe (optionnel) | une identification basique, saisissez un nom d'utilisateur et un mot |   |
| Nom d'utilisateur                              |                                                                      |   |
| Mot de Passe                                   |                                                                      |   |
| Entête HTTP Referer                            |                                                                      |   |
| Mode DPI                                       | Tout 💌                                                               |   |
| Ignorer l'adresse                              | GetMap/GetTile signalée                                              |   |
| Ignorer l'adresse                              | GetFeatureInfo signalée                                              |   |
| Ignorer l'axe d'ori                            | ientation (WMS 1.3/WMTS)                                             |   |
| Inverser l'axe d'o                             | rientation                                                           |   |
| Transformation lis                             | sée                                                                  |   |
|                                                | C. OK Annuler Aide                                                   |   |

#### 1.2 Ajouter des couches WMS

- 1. Cliquer sur l'icône "Ajouter des couches d'un serveur WM(T)S" pour ouvrir la fenêtre Ajouter des couches d'un serveur WM(T)S et suivre les étapes ci-dessous :
  - a. Choisir le service souhaité dans la liste déroulante.
  - b. Cliquer sur "Connexion".
  - c. Sélectionner la couche souhaitée.
  - d. Cliquer sur "Ajouter" pour ajouter la couche sélectionnée.

| Ø   | Ajouter des co   | uches d'un serveu   | r WM(T)S               |                    |         |             |                        | 8           | ? ×   |
|-----|------------------|---------------------|------------------------|--------------------|---------|-------------|------------------------|-------------|-------|
| ſ   | Couches Or       | dre des couches     | Jeu de tuiles Red      | nerche de serveurs |         |             |                        |             |       |
| a.  | Thèmes d'envir   | ronnement           |                        |                    |         |             |                        |             | -     |
| b.  | Connexion        | Nouveau             | Éditer Effa            | cer                | Charger | Sauvegarder | Ajouter les serv       | eurs par dé | éfaut |
|     | ID               | A Nom               | Titre                  | Résumé             |         |             |                        |             |       |
| c.  | <u>⊡</u> ⊡ 0     |                     | BALISKBS               | BALISKBS           |         |             |                        |             |       |
|     | ±4<br>⊕0         |                     | SCHBLAW                | SCHBLAW            |         |             |                        |             | _     |
|     |                  |                     | 650                    | 300                |         |             |                        |             |       |
|     |                  |                     |                        |                    |         |             |                        |             |       |
|     |                  |                     |                        |                    |         |             |                        |             |       |
|     |                  |                     |                        |                    |         |             |                        |             |       |
|     | Encodage de l    | l'image             |                        |                    |         |             |                        |             |       |
|     |                  | PNG8   PNG8  PNG8   |                        |                    |         |             |                        |             |       |
|     | Systèmes de (    | Coordonnées de Réf  | érence (3 disponibles) |                    |         |             |                        |             |       |
|     | Taille de tuile  |                     |                        |                    |         |             |                        |             |       |
|     | Limite d'entite  | é de GetFeatureInfo |                        |                    | 10      |             |                        |             |       |
|     | WGS 84           |                     |                        |                    |         | Modif       | ication                |             |       |
|     |                  |                     |                        |                    |         |             |                        |             |       |
| No  | om de la couche  | Kataster der belas  | teten Standorte (KBS)  |                    |         |             |                        |             |       |
|     |                  |                     |                        |                    |         | d Aiouter   | Fermer                 | A           | ide   |
| 1.  | rouche sélection | née                 |                        |                    |         |             |                        |             |       |
| - 1 | couche serection |                     |                        |                    |         | Ajouter     | · les couches sélectio | nnées à la  | carte |

Répéter l'opération pour ajouter d'autres couches ou cliquer sur "Fermer" pour la terminer.

## 2 Desktop ArcGIS

#### 2.1 ArcCatalog : définir la source des données

Pour être utilisé dans Gaia, un service WMS doit tout d'abord être intégré au programme en tant que source de données, et ce en suivant les étapes décrites ci-dessous :

- 1. Ouvrir ArcCatalog.
- 2. Dans l'arborescence du catalogue à gauche, sous "Serveurs SIG", double-cliquer sur "Ajouter un serveur WMS".

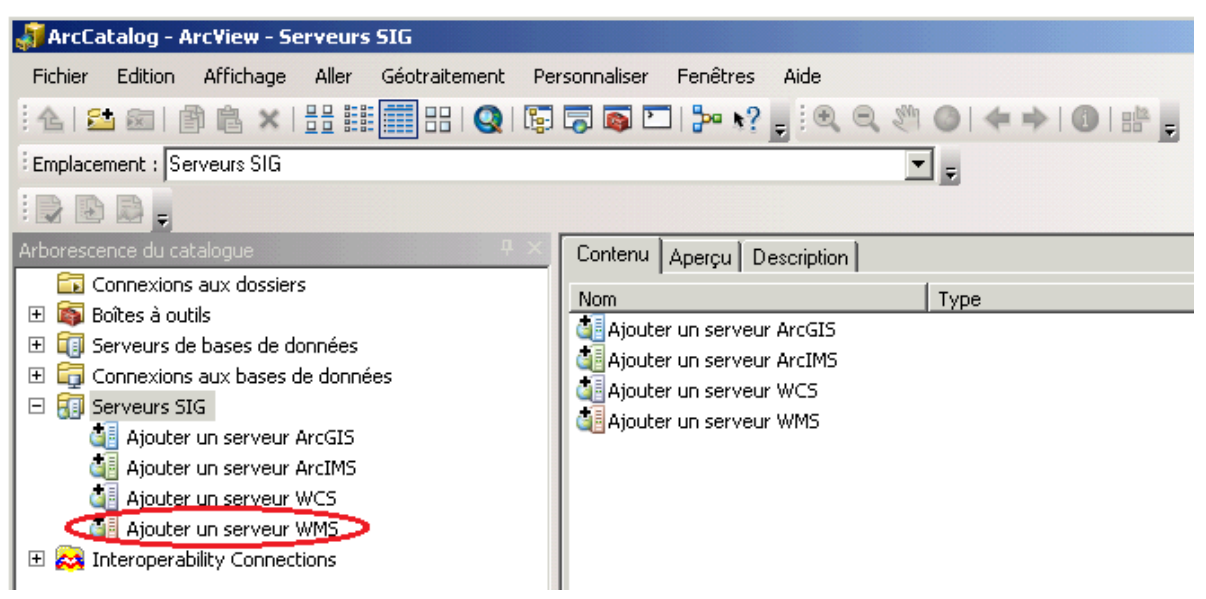

- 3. Apparaît alors une nouvelle fenêtre intitulée "Ajouter un serveur WMS". Suivre les étapes ci-dessous :
  - a. Entrer l'*URL* complète, avec http:// (par ex. pour le service Thèmes d'environnement du canton de Berne :

https://www.geoservice.apps.be.ch/geoservice2/services/a42geo/a42geo\_umweltwms\_d\_fk/MapServer/WMSServer?).

- b. Sélectionner la version.
- c. Cliquer sur le bouton Obtenir les couches pour faire apparaître, dans la deuxième partie de la fenêtre, la liste de tous les couches/thèmes disponibles dans le service WMS concerné. Pour chaque thème, quelques métadonnées minimales s'affichent à droite de la liste.
- d. Valider les données en cliquant sur OK.

| Ajouter un sei                                                               | veur WMS                                                                                                    | <u>8?</u>                                                                                                    |
|------------------------------------------------------------------------------|----------------------------------------------------------------------------------------------------|----------------------------------------------------------------------------------------------------|
| URL : <b>a.</b><br>Exemples :<br>Version :<br>Couches du se<br>Obtenir les c | http://www.geoservice.apps.be.ch/o<br>http://www.myserver.com/arcgis/serv<br>http://www.example.com/servlet/com<br>Version par défaut<br>b.<br>erveur<br>ouches C.                                                                   | geoservice/services/a4p/a4p_umweltwms_<br>ices/mymap/MapServer/WMSServer?<br>.esri.wms.Esrimap?ServiceName=Name& |
| Umwelts<br>                                                                  | chutz des Kantons Bern<br>velt<br>GBO<br>Geschützte botanische Objekte (P<br>Geschützte botanische Objekte (F<br>SCHBLAW<br>Lawinenverbauungsprojekte<br>Lawinenverbauungsperimeter<br>BALISKBS<br>Kataster der belasteten Standorte | Nom :<br>WMS<br>Version :<br>1.3.0<br>Résumé :<br>Umweltschutz des Kantons Bern                                  |
| Compte (Facu<br>Utilisateur :<br>Mot de passe                                | tatif)                                                                                                    | Enregistrer le mot de passe                                                                                      |
|                                                                              |                                                                                                    | d. OK Annuler                                                                                                    |

Le service WMS ajouté apparaît dans la catégorie "Serveurs SIG" de ArcCatalog et peut désormais être utilisé comme source de données dans ArcMap. Si nécessaire, il peut aussi être renommé (clic droit => renommer). Cela permet d'ajouter plusieurs services WMS différents comme sources de données sans devoir se rappeler de chacune de leurs URL cryptiques.

#### 2.2 ArcMap : intégrer des services WMS dans MXD

Il est indispensable de procéder comme suit :

- 1. Démarrer ArcMap.
- 2. Ouvrir un projet cartographique MXD (nouveau ou existant).
- Comme les autres sources de données, les services WMS peuvent être ajoutés en cliquant sur l'icône "Ajouter des données"
- 4. Dans le champ *Regarder dans* de la fenêtre *Ajouter des données,* sélectionner la catégorie "Serveurs SIG".

| Ajouter des données 🛛 🗐 🗙                                                                                                    |
|----------------------------------------------------------------------------------------------------|
| Regarder<br>dans :       Serveurs SIG       Image: Construction of the second of the second of t |
| Nom :     Ajouter       Affichage de type :     Jeux de données et couches     Annuler                                                                                                    |

5. La fenêtre passe alors directement dans la catégorie "Serveurs SIG" où figure le lien vers le service WMS enregistré dans ArcCatalog. En double-cliquant sur le service WMS, ce dernier s'ouvre et son nom s'affiche à nouveau. Il peut alors être sélectionné. Cliquer sur Ajouter pour intégrer le service WMS au MXD et fermer la fenêtre.

| Ajouter de            | s données 🖉 🗶                                       |
|-----------------------|-----------------------------------------------------|
| Regarder<br>dans :    | 🕼 Umweltschutz des Kantons Bern 💌 📤 🏠 🗟   🏥 🔹 😂 🦭 🚳 |
| 👰 Umwelts             | schutz des Kantons Bern                             |
|                       |                                                     |
|                       |                                                     |
|                       |                                                     |
|                       |                                                     |
|                       |                                                     |
|                       |                                                     |
| Nom :                 | Ajouter                                             |
| Affichage d<br>type : | de Jeux de données et couches  Annuler              |